How to Update eNTRS Student Data after account is created MANDATORY: Accounts should be updated continuously to reflect current/accurate information

1) Click the following link: https://app.prod.cetars.training.navy.mil/eNTRS/

- 2) Click "PROCEED TO LOGIN PAGE" when the welcome screen comes up
- 3) At the eNTRS Home Page, select "Student Menu" (top option)
- 4) Enter your SSN or DOD ID.
- 5) Select "Update Student Data" from the drop down menu and click "SUBMIT".
- 6) The screen below will display your information currently stored in the system:

| MAIN MENU                   |  |
|-----------------------------|--|
| STUDENT MENU                |  |
| VIEW QUOTAS                 |  |
| CLASS ROSTER                |  |
| REQUEST MENU                |  |
| BOOKING MENU                |  |
| REPORTS MENU                |  |
| USER SETUP MENU             |  |
| Click Here To Go To CANTRAC |  |

| Logout | Help | NETC Pre-Reg Waiver | High Risk Medical Form |

| Main Menu | Student Menu | View Quotas | Roster Menu | Request Menu | QCA Menu | Booking Menu

| ENTER SSN/DOD ID | SEARCH                   |   |
|------------------|--------------------------|---|
| SELECT AN ACTION | View Active Reservations | v |
|                  | SUBMIT                   |   |
|                  |                          |   |

Logout | Help | DOD ID Look-up | NETC Pre-Req Waiver | High Risk Medical Form

| Do Not Change         | UPDATE STUDENT DATA<br>SSN | If name is inco<br>at cecos- | prrect contact the registrars<br>registrars@us.navy.mil |  |  |  |
|-----------------------|----------------------------|------------------------------|---------------------------------------------------------|--|--|--|
| LAST NAME             | MISTNAME                   | MIDDLE NAME                  | P                                                       |  |  |  |
| PAYGRADE E4           | GENDER                     | UIC                          | 00062                                                   |  |  |  |
| PGM GEN               | RATE GEN                   | DCODE                        |                                                         |  |  |  |
| SCAT                  | PSS ENLISTED               | SSRC                         | FLEET                                                   |  |  |  |
| COUNTRY UNITED STATES |                            |                              |                                                         |  |  |  |
| EMAIL EMAIL REQU      | JIRED                      |                              |                                                         |  |  |  |
| UPDATE STUDENT DATA   |                            |                              |                                                         |  |  |  |

7) Update your information. Some data fields are self-explanatory, (i.e., Name, SSN, etc). The following provides a brief description of less common entries:

- UIC: For Navy personnel, enter the last five letters/numbers of the UIC you are assigned to. For other services, use the following: Marines: USMCU; Army: ARMYU; Air Force: USAFU; Coast Guard: USCGU
- PGM: Should be "GEN".
- Rate: For Navy enlisted, choose your Rate (i.e., AT, EM, YN, etc.). For officers and other services, choose your rank. Civilians select your appropriate level (i.e. GS06, WG04, etc.). Contractors choose "CONTR".
- DCODE/SCAT/PSS/SSRC: Preset, do not change these.

8) Once your adjustments are complete, select update student data and you are done!